# Настройка и подключение ТСД Zebra (Motorola) к Wi-Fi точке доступа

Последние изменения: 2024-03-26

Данная статья применима только к TCД на OC Windows CE!

В данной статье я постараюсь описать как правильно подключить TCД с операционной системой Windows CE 5.0 к точке доступа, описать некоторые аспекты, которые могут препятствовать подключению и правильной работе Wi-Fi соединения. Настройка Wi-Fi происходит на TCД Motorola MC3190, также подходит для всех TCД Motorola, работающих на Windows CE 5.0. К ним относятся - MC3000, MC3090, MC3190, MC9000, MC9090

Итак приступим...

На рабочем столе ТСД нажимаем на иконку 🌑 для вызова контекстного меню.

В данном контекстном меню выбираем пункт "Find WLANs"

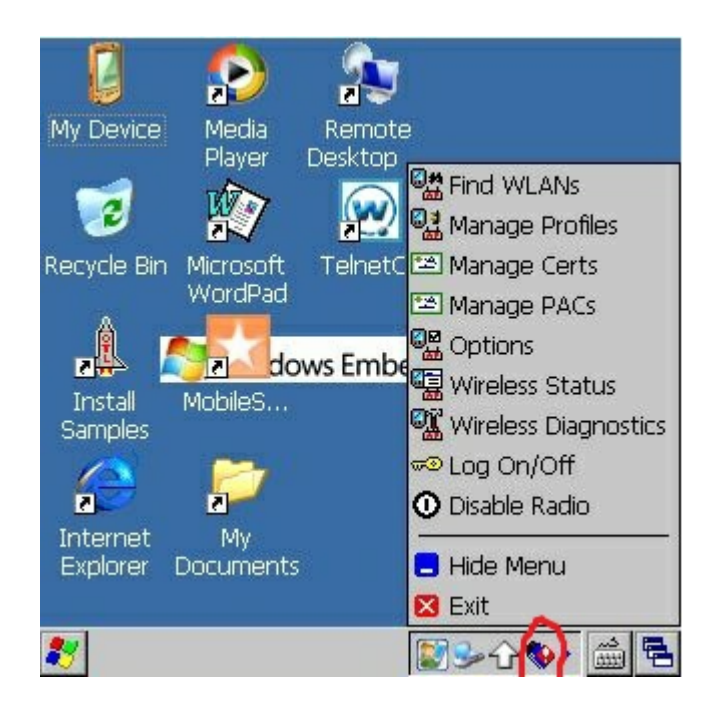

В появившемся окне находим нужную нам точку доступа, нажимаем на нее.

Далее в выпадающем меню выбираем пункт "Create profile", откроется мастер настройки.

| Find WLANs    | ? ×          |               |          |
|---------------|--------------|---------------|----------|
| WLAN Networks | Network Type | Channel       | Signal 🔺 |
| P             | 802.11(g)    | 11 (2462 MHz) | -63 dł   |
| ₽ <b>₽</b>    | 802.11(g)    | 1 (2412 MHz)  | -72 dł   |
| Ŷ             | 802.11(g)    | 11 (2462 MHz) | -83 dE   |
|               | 802.11(g)    | 6 (2437 MHz)  | -80 dt   |
| <b>P</b>      | 802.11(g)    | 6 (2437 MHz)  | -78 dE   |
| <b>P</b>      | 802.11(g)    | 11 (2462 MHz) | -83 dE   |
| ₽<br>₽        | 802.11(g)    | 11 (2462 MHz) | -68 dE   |
| Q.            | 802.11(g)    | 1 (2412 MHz)  | -64 dE   |
| ₽<br>₽        | 802.11(g)    | 1 (2412 MHz)  | -89 dt   |
| 🎦 Наша точка  | 802.11(g)    | 6 (2437 MHz)  | -46 dE   |
|               | 802.11(g)    | 10 (2457 MHz) | -69 dt   |
| 2             | 802.11(g)    | 6 (2437 MHz)  | -72 dł   |
| Ŷ             | 802.11(g)    | 11 (2462 MHz) | -83 dł 🔻 |
| 1             |              |               | •        |
| Find WLANs    |              | <b>夏</b> 多令令  |          |

На этом экране предлагается заполнить название профиля (Profile Name) и имя сети (ESSID), или просто нажать кнопку "Next" (по умолчанию поля заполняются автоматически)

!Внимание! использование кирилицы (русских букв) в названии ЗАПРЕЩЕНО!!!

| Find | WLANs      |               |           |        | ?           | ×  |
|------|------------|---------------|-----------|--------|-------------|----|
| WLAN | Networks   | Network Type  | Channel   |        | Signa       |    |
| Ŷ    | tranc      | 802-11(a)     | 11 (2462) | NH->   | -63 0       | E  |
| P    | Wireless   | LAN Profile I | Entry     | ? ×    | 20          | E  |
| Ŷ    |            |               |           |        | 30          | E  |
|      |            |               |           |        | 0.0         | E  |
| 阳    |            | 100           |           |        | 80          | IE |
| P    | Profile Na | те: Наша то   | чка       |        | βd          | E  |
| 阳    |            |               |           |        | 80          | E  |
| P    | ESSID:     |               |           |        | 4 d         | le |
| P.   |            |               |           |        | 9 d         | E  |
|      |            |               |           |        | 60          | E  |
|      |            |               | _         |        | 90          | E  |
| 丽    | 1 of 8     | Capcel        | Back      | lext > |             | lE |
| P    |            |               |           |        | <b>J</b> oo |    |
|      | • • • • •  |               |           |        | +           |    |
| 🐉 Fi | ind WLANs  |               | 8         |        | د.<br>500   | 1  |

Нажимаем кнопку "Next"

Шаг З

На данном экране нужно выбрать уровень защиты, которую использует ваша точка доступа, в выпадающих меню 1 и 2, и нажимаем "Next"

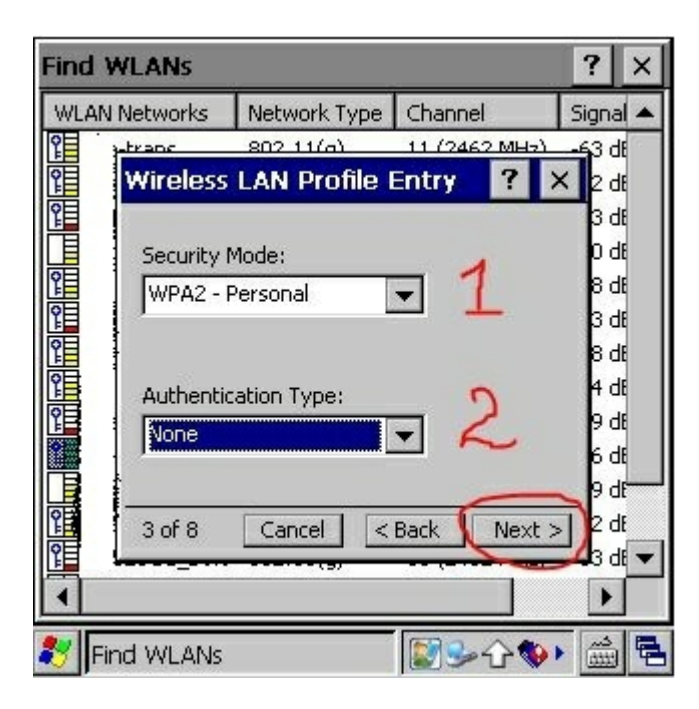

Выбираем тип шифрования, заданный на вашей точке доступа. Пароль может состоять как только из цифр, так и из цифр и символов, выберите пункт:

- 1 если ваш пароль состоит из цифр и символов
- 2 если ваш пароль состоит только из цифр

После выбора всех значений нажимаем "Next"

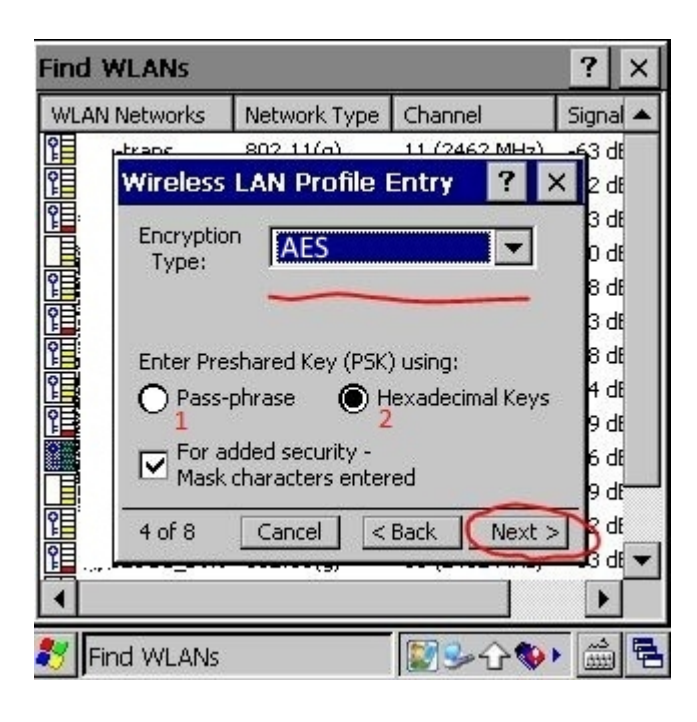

В данном окне вводим пароль точки доступа, в первом поле и подтверждаем его во втором, если введено все правильно появится надпись – Key & Confirm Key Fields Match! (это означает что пароли совпадают) и нажимаем "Next"

| Find                     | WLANs      |                 |                  |       | ?        | ×      |
|--------------------------|------------|-----------------|------------------|-------|----------|--------|
| WLAP                     | N Networks | Network Type    | Channel          |       | Signa    | al ▲   |
| Ŷ                        | strane     | 802.11(a)       | 11 (2462 M       | H2)   | -63 0    | ΞE     |
| 1                        | Wireless   | LAN Profile I   | Entry 🛛 🛛        | ' ×   | ( 20     | JE     |
| Ŷ                        | TKIP       | PSK: Enter 8-63 | characters       |       | 3 0      | JE     |
|                          | 1          |                 |                  |       | 0.0      | 3E     |
|                          |            |                 |                  |       | 80       | JE     |
| Ŷ                        |            |                 |                  |       | 3 0      | JE     |
| <b>P</b>                 | Key **     | ***             |                  | - 11  | n Bo     | JE     |
| 2                        | 1007 J     |                 |                  | -     | 40       | 3E     |
| <b>P</b>                 | Confirm    | ****            |                  | 1     | 0 90     | 3E     |
|                          |            |                 |                  |       | 60       | 3E     |
|                          | Status Ke  | y & Confirm Key | Fields Match     |       | 90       | ╁┝───┚ |
| Ŷ                        | 5 of 8     | Cancel <        | Back Ne          | ext > | 120      | JE     |
| Ŷ                        |            |                 | - <sup>t</sup> e |       | <u> </u> | dE 🔻   |
|                          |            |                 |                  |       | •        |        |
| 🐉 Find WLANs 🛛 🗐 🕪 🖓 🍏 🛱 |            |                 |                  |       |          |        |

Если ваша точка доступа работает в автоматическом режиме(IP адрес присваивает вам точка доступа) тогда в этом окне нужно оставить все как есть, нажать "Next" и перейти к Шагу 8, если же IP, маску сети, DNS нужно вводить вручную то снимаем все галочки и нажимаем "Next"

| N Notworke | Network Type      | Chappel        | Sign                     |
|------------|-------------------|----------------|--------------------------|
| w wetworks | Network Type      |                |                          |
| Wireless   | LAN Profile B     | Entry ?        | × 20                     |
|            |                   |                | 30                       |
| IPv4 Add   | lress Type:       |                | 0.0                      |
|            |                   |                | . 80                     |
| Obta       | in Device IP Addr | ess Automatica | <sup>∥y</sup> βo         |
| : 🗹 Obta   | in DNS Address A  | utomatically   | 80                       |
| 🔽 Obta     | in WINS Address   | Automatically  | 4 0                      |
|            |                   |                | 90                       |
|            |                   |                |                          |
|            |                   |                | 60                       |
|            |                   |                | 90                       |
| - 6 of 8   | Cancel <          | Back Next      | 60<br>90<br>> <b>9</b> 0 |
| 6 of 8     | Cancel <          | Back Next      |                          |

Заполняем поля согласно вашим настройкам сети нажимаем "Next"

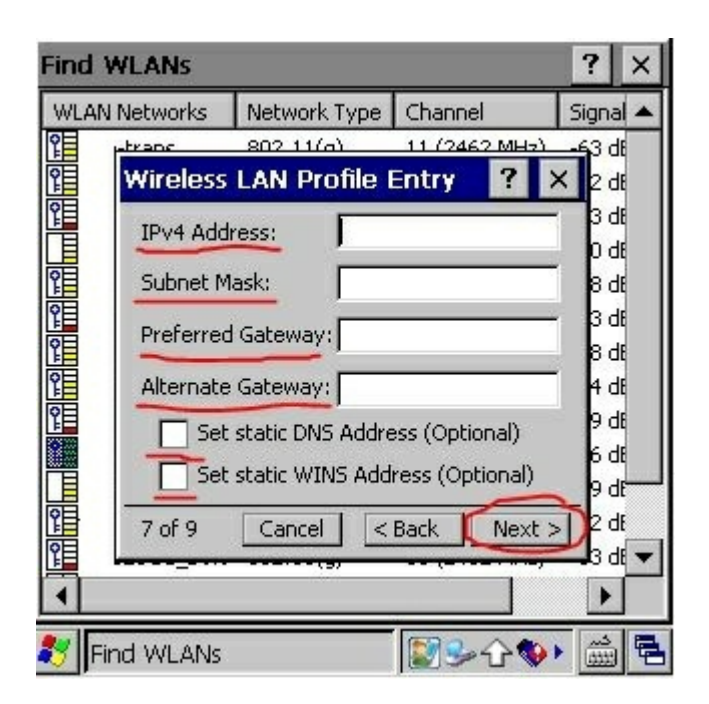

В данном окне оставляем автоматический режим и нажимае "Next"

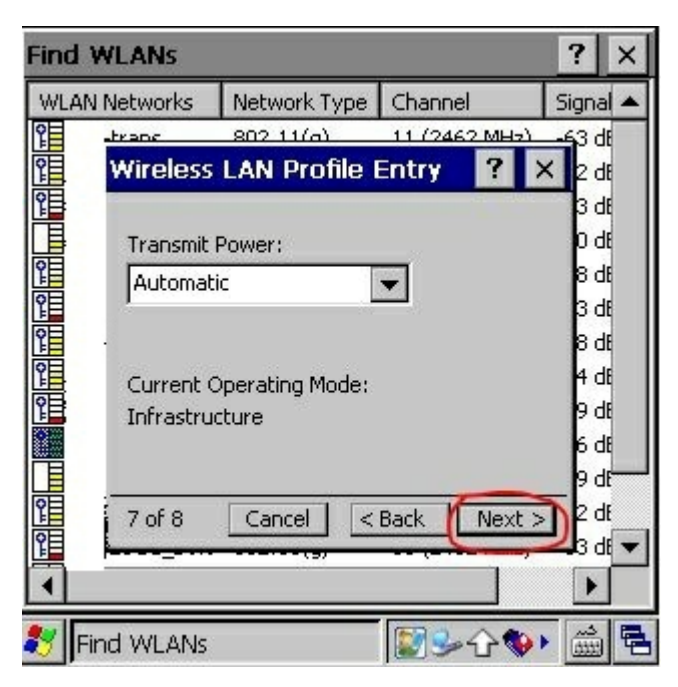

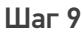

В данном окне оставляем так как указано на изображении и нажимаем "Save". Теперь наш профиль для подключения к Wi-Fi точке доступа создан и появится окно с выбором профиля

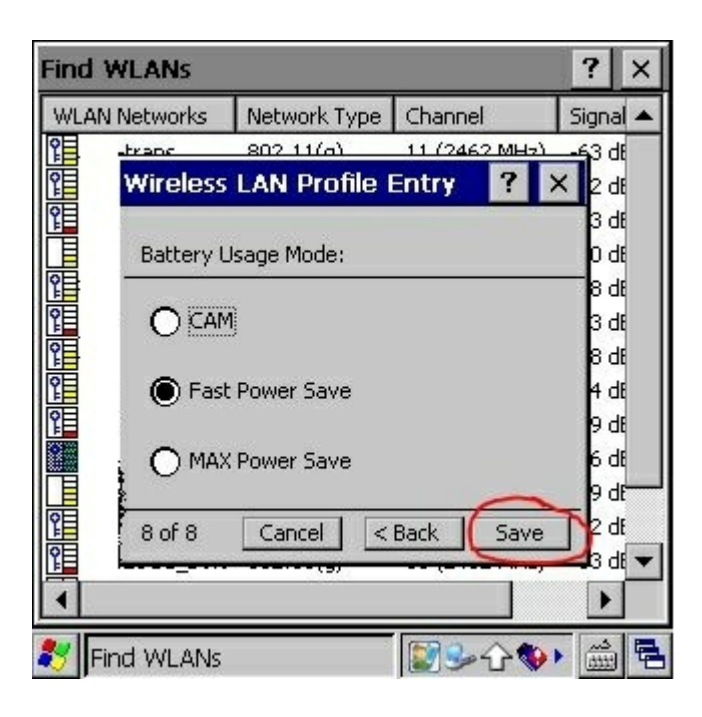

Нажимаем на наш профиль и в выпадающем меню выбираем "Connect", если все настройки введены правильно в таком случае ТСД успешно подключится к точке доступа и значок измениться на 🚮

| Profile Nam     | ie                                                                                   |  |
|-----------------|--------------------------------------------------------------------------------------|--|
| clevere<br>Точк | Connect<br>Add<br>Edit<br>Delete<br>Enable/Disable<br>Move Up<br>Move Down<br>Export |  |
|                 | - Duelles                                                                            |  |

Если все настройки выполнены правильно, но соединение не установлено – нужно нажать на значок 🔊 зайти в Options, в открывшемся окне в выпадающем меню выбрать Regulatory и снять галочку, как показано на рисунке.

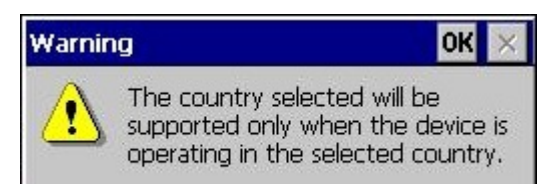

#### При выборе страны появляется окно

(The country selected will be

supported only when the device is operating in the selected country.) – это не ошибка. Это всего лишь предупреждение о том, что нужно выбрать страну такую же на которую настроена точка доступа. Просто нажимаем ОК.

#### Для моторолы МС2180.

Для того чтобы после coldboot не проставлялась галочка нужно файл 802.11.reg (скачайте и распакуйте файл) скопировать на ТСД в Application.

Внимание! данный способ работает только на ТСД Motorola MC2180, не пытайтесь использовать его на других моделях, это может привести к поломке ТСД.

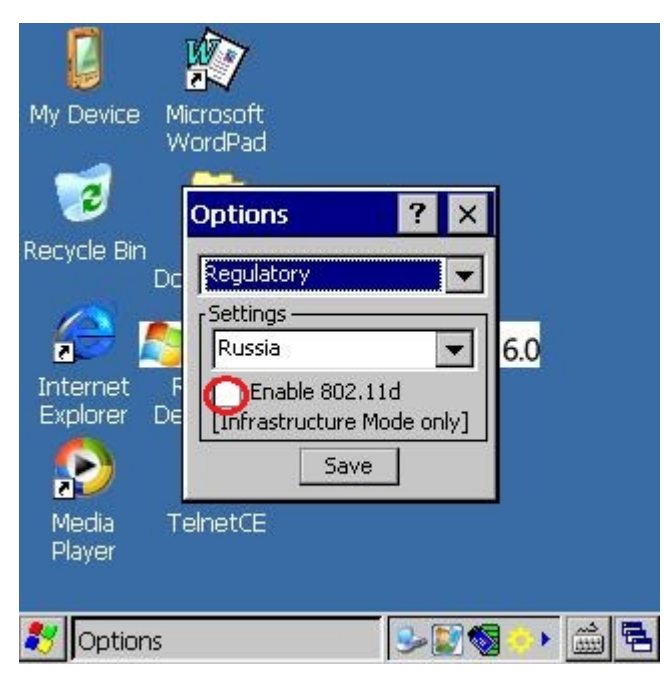

Если ТСД успешно подключился к точке доступа, имеет смысл сохранить профиль, чтобы не создавать его заново после холодной перезагрузки ТСД, так как после холодной перезагрузки профили удаляются.

Как это сделать:

В окне профилей выбираем нужный нам профиль и нажимаем на него. В появившемся выпадающем меню выбираем "Export"

| Manag     | e Profiles                     |   | ? × |
|-----------|--------------------------------|---|-----|
| Profile I | Name                           |   |     |
| 788 -     | Connect                        |   |     |
| 10        | Add<br>Edit<br>Delete          |   |     |
|           | Enable/Disable                 |   |     |
|           | Move Op<br>Move Down<br>Export |   |     |
|           |                                |   |     |
| 🐮 Ma      | nage Profiles                  | ■ |     |

Сохранить профиль можно и нужно только в папке \Application, ввести произвольное имя профиля латиницей с расширением \*.reg и нажать "OK".

Все профиль сохранен.

Теперь после холодной перезагрузки (Cold Boot) настройки Wi-Fi будут восстанавливаться автоматически.

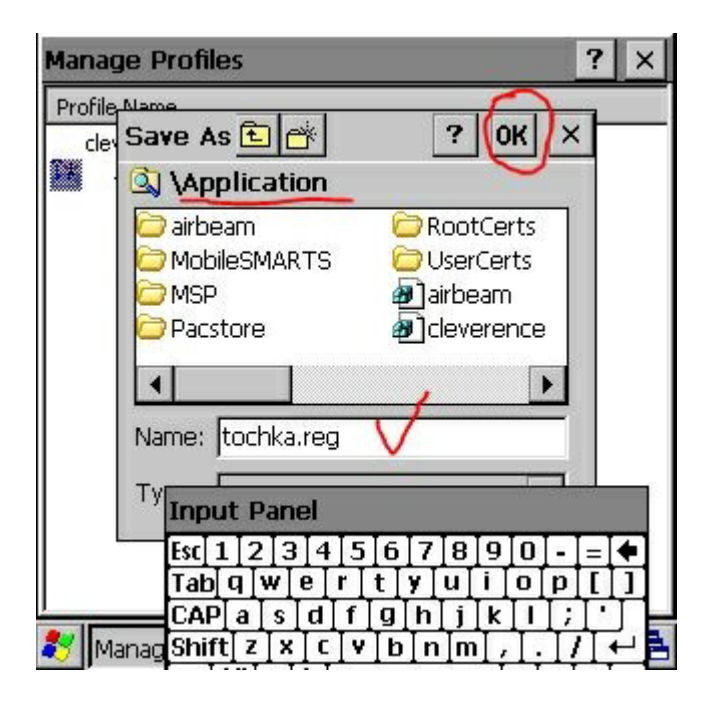

## Не нашли что искали?

0

Задать вопрос в техническую поддержку